## Finner du ikke notatblokkene dine (lagret i OneDrive) på Office.com

1. Åpne filutforsker på PC-en din

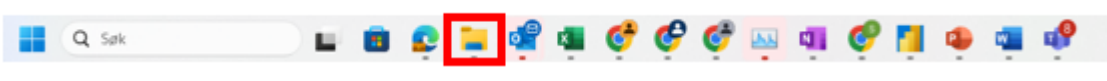

 Gå inn under din OneDrive og finn mappen som inneholder navnet ditt etterfulgt av @Vestfold og Telemark fylkeskommune

| ~ | Susanna - Telemark fylkeskommune                 |  |
|---|--------------------------------------------------|--|
| > | SRECYCLE.BIN                                     |  |
| > | 늘 Susanna 🗇 Telemark fylkeskommune               |  |
| > | 늘 Susanna © Vestfold og Telemark fylkeskommune_1 |  |

3. Finn notatblokkene/inndelingen (OneNote) som mangler

| CneNote_RecycleBin | 0 | 18.12.2023 15:54 | Filmappe           |           |
|--------------------|---|------------------|--------------------|-----------|
| Delingsprosjekt    | ٥ | 23.06.2022 08:56 | Inndeling for Micr | 213 kB    |
| Governance og ID   | 0 | 04.11.2021 14:32 | Inndeling for Micr | 16 980 kB |
| ₫∏ GPO             | ٥ | 23.11.2023 19:20 | Inndeling for Micr | 33 kB     |

- 4. Gå inn på https://portal.office.com/ trykk på hjem symbolet
- 5. Søk etter inndelingen som du mangler og klikk på lenken for å åpne OneNoten

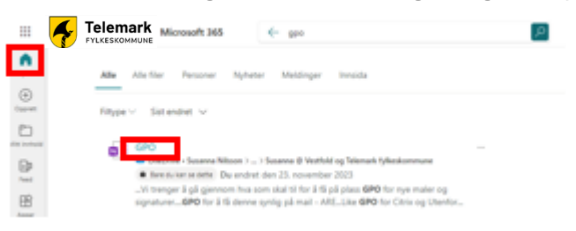

5. Trykk på «»Redigering» og velg «Åpne på skrivebordet» når den åpnes i nettleseren

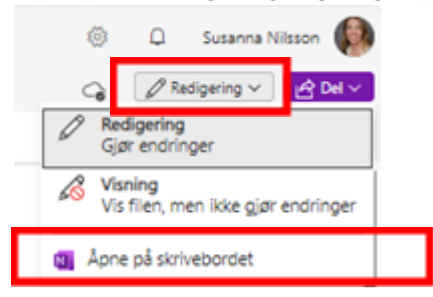

Notatblokken vil nå være tilgjengelig neste gang du åpner OneNote slik du er vant til.